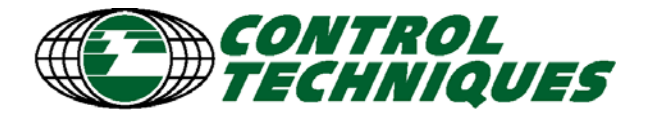

# Knowledge Base Document

Technical Support Department, U79, Newtown

### Title: ESA HMI RS485 to CTNet routing communications protocol

| Document  | General |
|-----------|---------|
| Category: |         |

Product Category:

Communication

Credits Jose Garcia

#### **Revision History**

| Revision | Date     | Revising Author | Released for<br>Website ?          | Mark<br>X | Authorised<br>By | Comments |
|----------|----------|-----------------|------------------------------------|-----------|------------------|----------|
| 1.0      | March 05 | Jose Garcia     | CTSupport<br>CTVip<br>Both<br>None |           |                  |          |

#### Summary of Contents

The Italian manufacturer of HMIs, ESA, has developed a communications protocol that allows access to different Unidrive SP parameters using an extension of CT Modbus protocol.

The main advantage of this is that parameters from different drives can be accessed from the RJ45 port of the Unidrive SP that works as a "routing drive".

The current document shows the user how to configure the ESA HMI terminal in order to access parameters from 3 different Unidrives SP.

### Hardware/Software requirements.

- 3 SM-Applications modules with system file version 1.03.04 or higher.

- 3 Unidrive SPs with firmware version 1.07.01 or higher.
- 1 CT Serial Communications Lead (Part Number: 4500-0087).
- CTNet connection between the 3 SM-Applications.
- VT50 HMI terminal. (ESA HMI)
- VTWIN 4.75 or higher (ESA configuration software).

# Step-by-Step guide.

- 1. Hardware Overview.
- 2. Setting communications parameters in the drives.
- 3. Configuring the HMI.

Appendix: Pin-Outs.

### 1. Hardware Overview.

- 1.1 Set 3 Unidrive SPs with 3 SM-Applications modules linked through CTNet, as per figure 1.
- 1.2 Connect the VT50 ESA HMI to Unidrive SP1. See appendix at the end of this document for pin-out information.

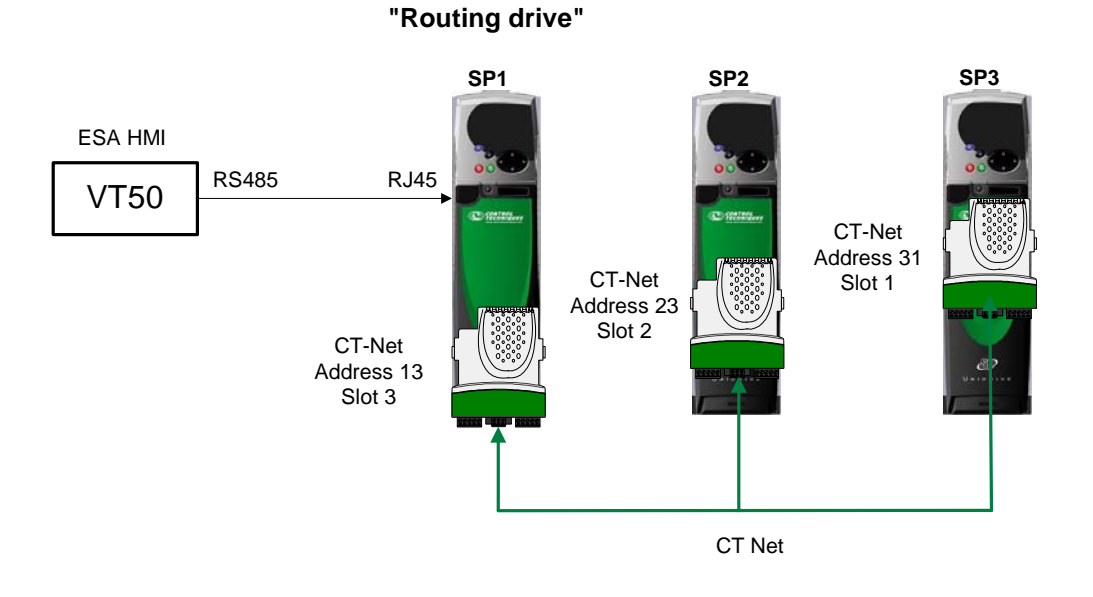

Fig. 1. Hardware overview.

### 2. Setting communications parameters in the drives.

2.1 The parameters to configure in the drives are shown in Table 1.

| Table 1    |                    |                  |                |                 |
|------------|--------------------|------------------|----------------|-----------------|
| Parameters | Description        | SP 1             | SP 2           | SP 3            |
| #11.23     | Serial address     | 1 (default)      |                |                 |
| #11.24     | Serial Mode        | RTU (default)    |                |                 |
| #11.25     | Baud Rate          | 19200 (default ) |                |                 |
| #15.23     | CTNet addr. Slot1  |                  |                | 31              |
| #15.24     | CTNet Baud Rate    |                  |                | 2500 (default ) |
| #16.23     | CTNet addr. Slot 2 |                  | 22             |                 |
| #16.24     | CTNet Baud Rate    |                  | 2500 (default) |                 |
| #17.23     | CTNet addr. Slot 3 | 13               |                |                 |
| #17.24     | CTNet Baud Rate    | 2500 (default)   |                |                 |

# 3. Configuring the HMI.

- 3.1 Open VTWIN .
- 3.2 From the Project selection Screen choose VT50(Rev. 2) and click OK (see Fig. 2)

| X <sup>®</sup> VT₩IN        |                                   |             |
|-----------------------------|-----------------------------------|-------------|
| File Edit Tools View Option | s: 7                              |             |
|                             | <u> </u>                          |             |
| Compon                      | Project                           |             |
| ADAPTER                     |                                   |             |
| CANOPEN                     | S Project selection               | 2 🞽         |
|                             | New   Last projects   Existing    | f           |
|                             | Order by Name   Name  Description | Number of 🔨 |
| MOTOR DRIVE                 | TIGHT VT50 (CAN NETWORK) VT       | 000000      |
| 🕹 🦲 OTHERS                  | Fault VT50 (Rev.1) VT             | 000002 😑    |
| PLC                         | VT50 (Rev.2) VT                   | 000000      |
| PRINTER                     |                                   | <u>&gt;</u> |
| PROFIBUS                    |                                   |             |
|                             |                                   |             |
| PC                          | CD                                |             |
| ₽ VT                        | mbar : 65.8                       |             |
|                             |                                   |             |
|                             | Shift F1 55 F2 F3 F4 F5 F5 10 T   |             |
|                             | <u>QK</u> <u>c</u> ancel <u>2</u> |             |

Fig.2.

3.3 From the next screen that comes up, double-click on the MOTOR DRIVE folder, then on the CONTROL TECHNIQUES folder. Highlight the CT Modbus protocol (see Fig. 3)

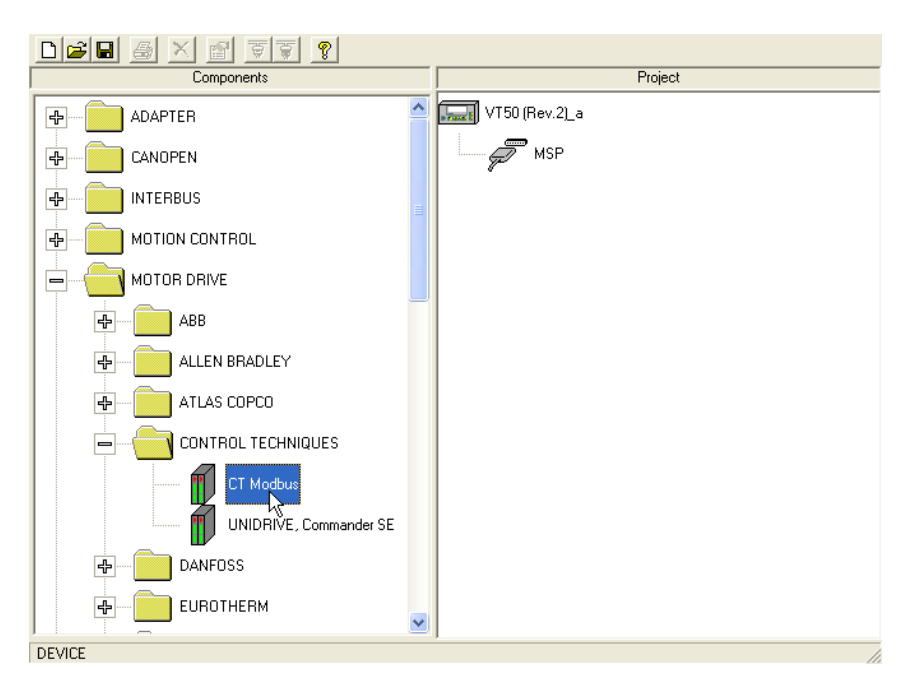

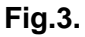

3.4 Using the mouse, drag the CT Modbus icon up to the MSP port. When the mouse button is released, the CT Modbus protocol will be attached to the MSP port, hanging underneath. See Figs. 4 and 5.

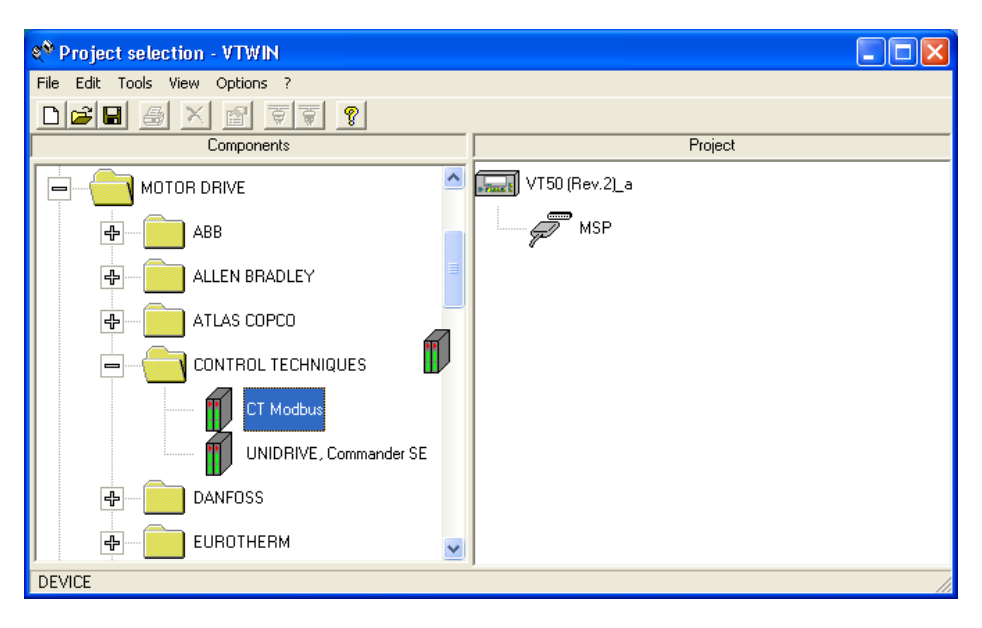

### Fig.4.

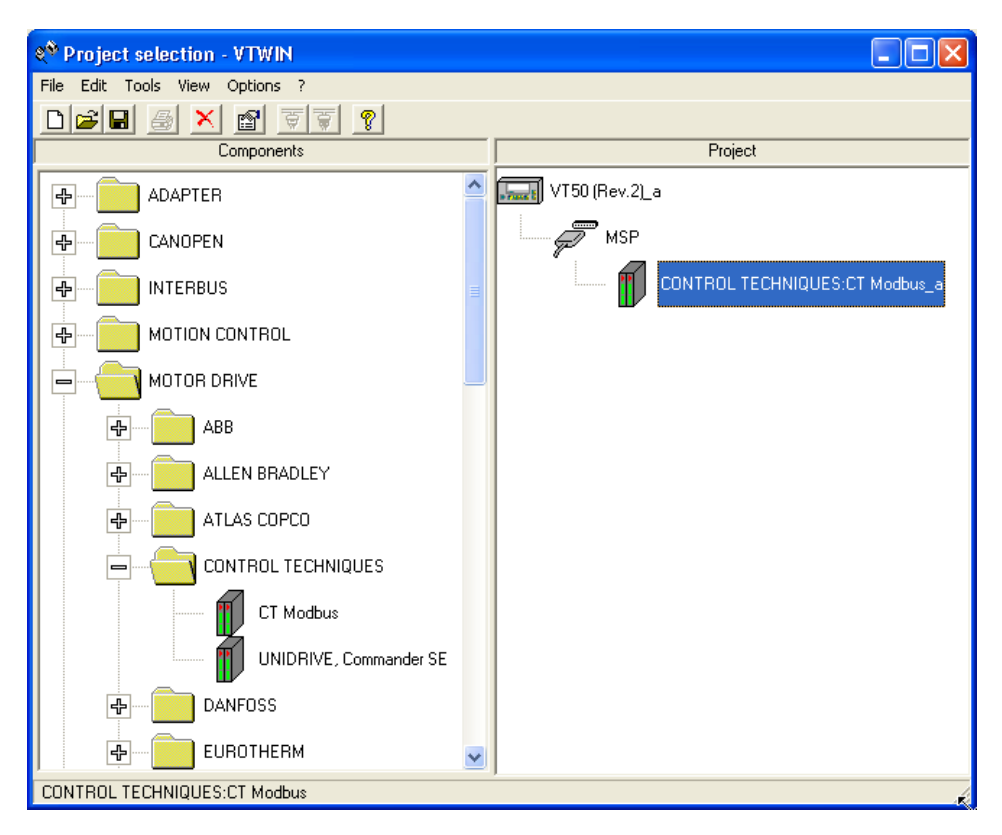

Fig.5.

3.5 In order to better understand the "routing capability" within this article, it makes sense to rename the "*CT Modbus\_a*" protocol already created as "CT Modbus SP1 Routing drive" for example. To do this, right-click with the mouse and choose the Rename option. The result is shown in Fig. 6

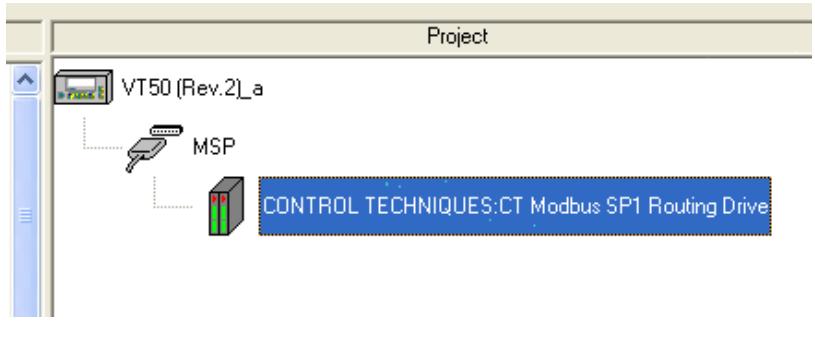

Fig.6.

3.6 Double-click on the previous highlighted protocol. The Device Properties window will come up. On the comment box, something meaningful can be written. On the *Device Address* field, the SP RS485 Serial address must be introduced (Pr. 11.23). In this article, SP1 is referred as the SP with serial address number 1. See Fig. 7.

| 🗊 Device prop  | erties                        | ? 🗙                |
|----------------|-------------------------------|--------------------|
| Device         |                               |                    |
| Name           | CONTROL TECHNIQUES:CT M       | lodbus SP1 Routing |
| Туре           | CONTROL TECHNIQUES:CT M       | odbus              |
| Comment        | SP1 Routing Drive. RS485 addr | ess No. 1          |
| Communication  | parameters                    |                    |
| Device address | [                             | 1                  |
|                |                               | R                  |
| Device address | : (DEC): 1-247                |                    |
|                | <u>OK</u> ancel               | 2                  |

Fig. 7.

3.7 Highlight the MSP port. Double-click on it. The *Port Properties* window will come up. The Communications parameters are set by default for the Unidrive SP apart from the Baud Rate that will be set to 19,200 bit/s. See Fig. 8.

| 🕖 Port properties                       | ;              | ?             | × |  |
|-----------------------------------------|----------------|---------------|---|--|
| Communication param                     | neters         |               |   |  |
| Baud rate                               |                | 19200 bit/s 💌 | ] |  |
| Parity                                  |                | NONE          | ] |  |
| Data Bit                                |                | 8             | ] |  |
| Stop Bit                                |                | 2             | ] |  |
| Operator panel prope                    | rties          |               |   |  |
| Protocol timeout (mse                   | c)             | 500           | - |  |
| Protocol timeout (msec) (DEC): 500-5000 |                |               |   |  |
| <u>0</u> K                              | <u>C</u> ancel | 2             |   |  |

Fig. 8.

3.8 Highlight the VT50 icon and double click on it, the *Project Components* window will come up. See Figs. 9 and 10.

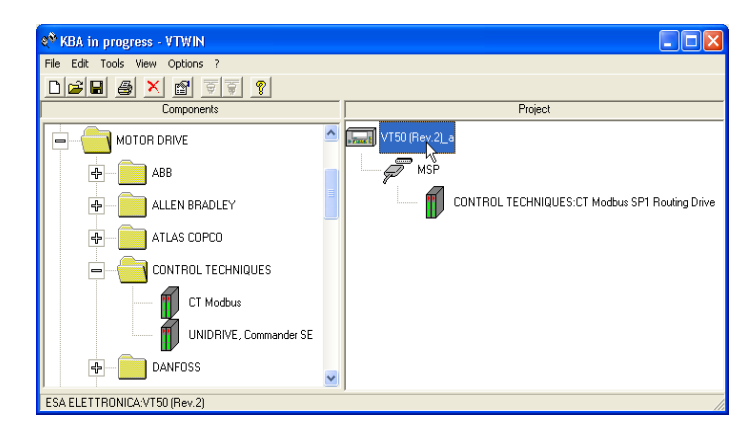

Fig. 9.

| <b>V</b> T50 (Rev.2)_a                 |               |        |
|----------------------------------------|---------------|--------|
| Project Tools Configuration Wind       | ow ?          |        |
|                                        |               |        |
|                                        |               |        |
| Draiget companynte                     |               |        |
| - Components                           |               |        |
| Variables<br>Pages                     |               | New    |
| Page sequences<br>Memory areas         |               | Delete |
| Exchange areas<br>Information messages |               | Edit   |
| Text lists                             | - Information | Сору   |
| Automatic operations                   |               |        |
|                                        |               |        |
|                                        |               |        |
|                                        |               |        |
|                                        |               | 2      |
|                                        |               |        |
|                                        | L1            | +      |

Fig. 10.

- 3.9 Six new variables will be created. Each variable will be a particular parameter from the same of different Unidrives SP. The variables to be created will be:
  - #18.11(SP1) -----> Pr. 18.11 from Unidrive SP number 1
  - #20.21(SP1) -----> Pr. 20.21 from Unidrive SP number 1
  - #18.11(SP2) -----> Pr. 18.11 from Unidrive SP number 2
  - #20.21(SP2) -----> Pr. 20.21 from Unidrive SP number 2
  - #18.11(SP3) -----> Pr. 18.11 from Unidrive SP number 3
  - #20.21(SP3) -----> Pr. 20.21 from Unidrive SP number 3
- 3.10 For **#18.11(SP1)** variable, the *Project Components: Variable* window will look like the one shown in Fig. 11. After filling all the fields, press the *Accept* and *Ok* buttons in this order.

| 🖻 Project c                              | component: Variables                                                         | × |
|------------------------------------------|------------------------------------------------------------------------------|---|
| <u>G</u> eneral <u>L</u> i               | imit values                                                                  |   |
| Name<br>Device                           | #18.11(SP1)     Comment       CONTROL TECHNIQUES:CT Modbus SP1 Routing Drive |   |
| FC 03-16: r                              | read/write 16-bit parameter                                                  |   |
| Address Menu                             | 18 Parameter 11                                                              |   |
| Valid range:<br>Menu (DEC<br>Parameter ( | :<br>): 0 - 99<br>[DEC]: 0 - 99                                              |   |
|                                          | <u>Ok</u> <u>Cancel Accept</u> <u>2</u>                                      |   |

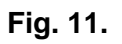

3.11 For **#20.21(SP1)** variable see Fig. 12.

| Project component: Variables                                                         | ? 🗙              |
|--------------------------------------------------------------------------------------|------------------|
| <u>G</u> eneral ] Limit values                                                       |                  |
| Name     #20.21(SP1)       Device     CONTROL TECHNIQUES:CT Modbus SP1 Routing Drive | Co <u>m</u> ment |
| FC 03-16: read/write 32-bit parameter ▼ Type Dword                                   | <b>_</b>         |
| Address<br>Menu 20 Parameter 21                                                      |                  |
| Valid range:<br>Menu (DEC): 0 - 99<br>Parameter (DEC): 0 - 99                        |                  |
| <u> </u>                                                                             |                  |

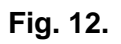

3.12 For **#18.11(SP2)** variable see Fig. 13

| 🖻 Project component: Variables 📀 💽                                                                                              |
|----------------------------------------------------------------------------------------------------|
| General Limit values                                                                                                    |
| Name     #18.11(SP2)       Device     CONTROL TECHNIQUES:CT Modbus SP1 Routing Drive                                            |
| Data area                                                                                                    |
| FC 64: RS485 to CTNet routing                                                                                                   |
| Address                                                                                                    |
| Menu         18         Parameter         11           Routing Slot No.         3         CTNet Node no.         22             |
|                                                                                                    |
| Valid range:<br>Menu (DEC): 0 - 99<br>Parameter (DEC): 0 - 99<br>Routing Slot No. (DEC): 0 - 3<br>CTNet Node no. (DEC): 0 - 255 |
|                                                                                                    |
| Ok Cancel Accept ?                                                                                                    |

Fig. 13.

3.13 For **#20.21(SP2)** variable see Fig. 14

| Project component: Variables                                                                                                    | ? 🗙     |
|----------------------------------------------------------------------------------------------------|---------|
| <u>G</u> eneral Limit values                                                                                                    |         |
| Name #20.21(SP2)<br>Device CONTROL TECHNIQUES:CT Modbus SP1 Routing Drive                                                       | Comment |
| FC 64: RS485 to CTNet routing Type Register                                                                                     |         |
| Address       Menu     20       Parameter     21       Routing Slot No.     3       CTNet Node no.     22                       |         |
| Valid range:<br>Menu (DEC): 0 - 99<br>Parameter (DEC): 0 - 99<br>Routing Slot No. (DEC): 0 - 3<br>CTNet Node no. (DEC): 0 - 255 |         |
| <u> D</u> k <u> C</u> ancel <u> A</u> ccept <u> 2</u>                                                                           |         |

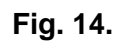

| 🖻 Project c                                                          | omponent: Variables                                                     | ? 🛛              |
|----------------------------------------------------------------------|-------------------------------------------------------------------------|------------------|
| <u>G</u> eneral <u>L</u> ir                                          | mit values                                                              |                  |
| Name<br>Device                                                       | #18.11(SP3)                                                             | Co <u>m</u> ment |
| Data area                                                            |                                                                         |                  |
| FC 64: RS4                                                           | 185 to CTNet routing                                                    | -                |
| Address                                                              | 10 Parameter 11                                                         |                  |
| Routing Slot                                                         | No. 3 CTNet Node no. 31                                                 |                  |
| Valid range:<br>Menu (DEC<br>Parameter (<br>Routing Slo<br>CTNet Nod | ): 0 - 99<br>DEC): 0 - 99<br>t No. (DEC): 0 - 3<br>e no. (DEC): 0 - 255 |                  |
|                                                                      | <u>Ok</u> <u>C</u> ancel <u>Accept</u> <u>?</u>                         |                  |

Fig. 15.

3.15 For **#20.21(SP3)** variable see Fig. 16

| Project component: Variables                                                                                                    | ? 🛛               |
|----------------------------------------------------------------------------------------------------|-------------------|
| <u>G</u> eneral Limit values                                                                                                    |                   |
| Name #20.21(SP3)<br>Device CONTROL TECHNIQUES:CT Modbus                                                                         | SP1 Routing Drive |
| FC 64: RS485 to CTNet routing                                                                                                   | ype Register 💌    |
| Menu 20 Parameter<br>Routing Slot No. 3 CTNet Nod                                                                               | 21<br>e no. 31    |
| Valid range:<br>Menu (DEC): 0 - 99<br>Parameter (DEC): 0 - 99<br>Routing Slot No. (DEC): 0 - 3<br>CTNet Node no. (DEC): 0 - 255 |                   |
| <u>0</u> k <u>C</u> ancel                                                                                                    | Accept 2          |

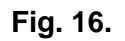

3.16 After declaring these six variables, the Project components window should show them within the Object list box. See Fig. 17.

| Project components                                                                                                    |                                                                                                    |                      |
|----------------------------------------------------------------------------------------------------|----------------------------------------------------------------------------------------------------|----------------------|
| Components<br>Variables<br>Pages<br>Page sequences<br>Memory areas<br>Exchange areas<br>Information messages<br>Direct commands<br>Text lists<br>Equations<br>Automatic operations | Object list  #18.11(SP1)  #18.11(SP3) #20.21(SP1) #20.21(SP1) #20.21(SP2)  Information CONTROL TECHNIQUES:CT Modbus SP1 Routing Drive FC 03-16: read/write 16-bit parameter-Word Menu 18 Parameter 11 | New Delete Edit Copy |

Fig. 17.

3.17 The next step is to design the pages on the HMI. Double-click on *Pages* from the *Project components* window. The *Project component: Pages* window will come up. Click *OK*. See Fig. 18.

| 📱 VT50 (Rev. 2)_a                                                                                                    |                                                                                                    | - <b>-</b> × |
|----------------------------------------------------------------------------------------------------|----------------------------------------------------------------------------------------------------|--------------|
| Project Tools Configuration Window                                                                                                    | N 7                                                                                                    |              |
|                                                                                                    | Project component: Pages                                                                                                    | 3            |
| Project components<br>Components<br>Variables<br>Page sequences<br>Memory areas<br>Exchange areas<br>Information messages<br>Direct commands<br>Text lists<br>Equations<br>Automatic operations | General       Help page       Edit mode         General       Comment         Page number       1       Comment         Name       PAGE_0001         Update interval       500 msec |              |
|                                                                                                    | <u>k</u> Cancel <u>Accept</u> 2                                                                                                    |              |
|                                                                                                    |                                                                                                    |              |
|                                                                                                    | + L                                                                                                    |              |

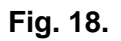

3.18 Page No. 0001 screen comes up. Click on the *Multilanguage label* icon from the main menu. See Fig. 19.

| 🖩 VT50 (Rev.2)_a                                                                                                    |
|----------------------------------------------------------------------------------------------------|
| Project Tools Object Fields Edit Page Configuration Window ?                                                                                                    |
| ing see states in the second second s |
|                                                                                                    |
| Multilanguage label                                                                                                    |
| Project components                                                                                                    |
| Components Object list                                                                                                    |
| Variab 🗟 Page No. 0001                                                                                                    |
| Page s                                                                                                    |
| Excha                                                                                                    |
| Direct                                                                                                    |
| Text lis                                                                                                    |
| Autom                                                                                                    |
|                                                                                                    |
|                                                                                                    |
|                                                                                                    |
| shift Esc 🖌 🍺 🏠                                                                                                    |
|                                                                                                    |
|                                                                                                    |
|                                                                                                    |
| insert mutualarguage taber  L.: A = 1, T = 4  T                                                                                                    |

#### Fig. 19.

3.19 Click on the white zone within the Page No. 0001 and introduce the information as shown in Fig. 20. Then click on the *Numeric field* icon from the main menu.

| 📱 VT50 (Rev. 2)_a                                                                                                    |  |
|----------------------------------------------------------------------------------------------------|--|
| Project Tools Object Fields Edit Page Configuration Window ?                                                             |  |
|                                                                                                    |  |
| Project components                                                                                                    |  |
| Components                                                                                                    |  |
| Variab 🗗 Page No. 0001                                                                                                   |  |
| Page s<br>Memoi<br>Excha<br>Inform<br>Direct<br>Text lis<br>Equati<br>Autom<br>Help A<br>Shift F1_Esc F2 F3 F4 F5 Info T |  |
|                                                                                                    |  |
| Insert numeric field                                                                                                    |  |

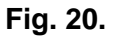

3.20 Having already selected the *Numeric Field*, click on the white zone within the *Page No. 0001*, beside the "=" symbol. Make sure that the variable name matches with the description previously typed on that page as shown in Fig. 21. Then click *Accept* and *OK*.

| 🖻 Numeric field                      | ? 🛛                      |
|--------------------------------------|--------------------------|
| <u>G</u> eneral <u>M</u> ode Automat | atic Operation           |
| Name PAGE_0001                       | 1-FIELD_0002             |
| Variable selection                   |                          |
| Source                               |                          |
| Device                               |                          |
| Variable                             |                          |
| #18.11(SP1)                          | <u>N</u> ew <u>E</u> dit |
| - Display                            |                          |
| 🔲 Leading zeros                      | Numeric format           |
| Visible digits 7                     | Decimal                  |
| Rounded digit 0                      |                          |
| Format ##                            | ######                   |
| Preview                              | 1234567                  |
|                                      |                          |
|                                      |                          |
| ·                                    |                          |
|                                      |                          |

#### Fig. 21.

3.21 Proceed similarly as per point 3.19, to introduce the information as shown in Fig. 22.

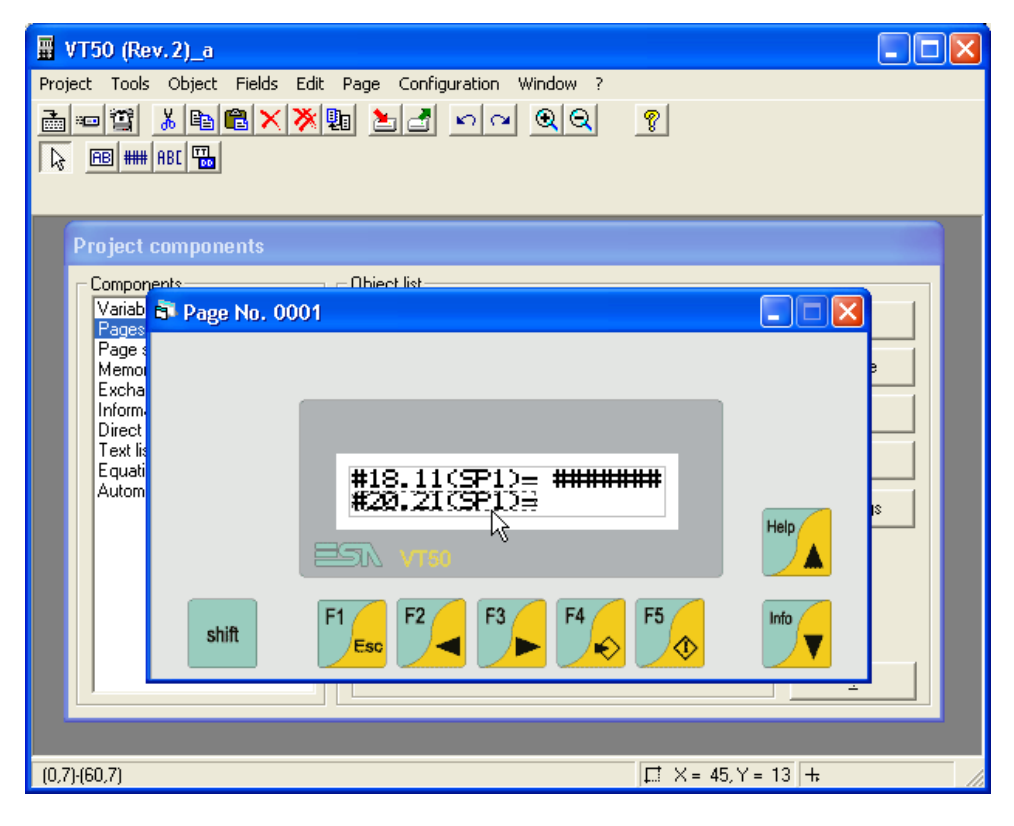

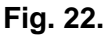

3.22 Proceed in the same way as per point 2.20. Make sure that the variable name matches with the description previously typed on that page as shown in Fig. 23. Then click *Accept* and *OK*.

| Numeric field                     | 2× |
|-----------------------------------|----|
| General Mode Automatic Operation  |    |
| Name PAGE_0001-FIELD_0004 Comment |    |
| Variable selection                |    |
| Source                            |    |
| Variable                          |    |
| #20.21(SP1) <u>New Edit</u>       |    |
| Display                           |    |
| Leading zeros Numeric format      |    |
| Rounded digit                     |    |
| Format #######                    |    |
| Preview 1234567                   |    |
|                                   |    |
|                                   |    |

Fig. 23.

3.23 Page No. 0001 will look like the one shown in Fig. 24 eventually

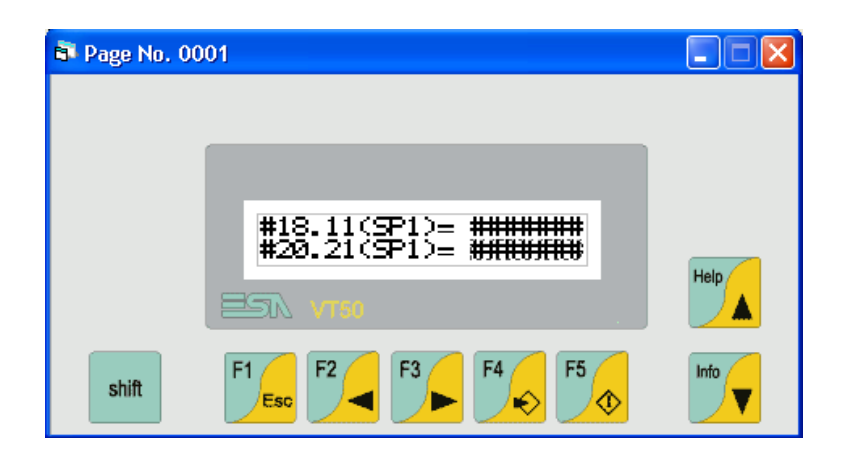

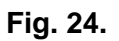

3.24 Proceed as previously and create Page No 0002 as per Fig. 25, 26, 27 and 28.

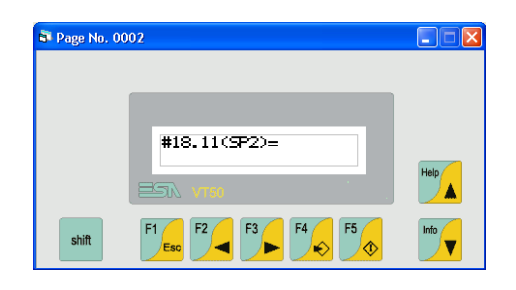

Fig. 25.

| Numeric field                  |                            | ? |
|--------------------------------|----------------------------|---|
| <u>G</u> eneral <u>M</u> ode A | utomatic Operation         |   |
| Name PAGE                      | 0002-FIELD_0002            |   |
| Variable selection -<br>Source |                            |   |
| Device                         | •                          |   |
| Variable                       |                            |   |
| #18.11(SP2)                    | ▼ <u>N</u> ew <u>E</u> dit |   |
| Display                        | Normali Ganat              |   |
| Visible digits                 | 7 Fixed point              |   |
| Decimal digit                  | 0                          |   |
| Format                         | +#######                   |   |
| Preview                        | +123456                    |   |
|                                | Qk Cancel Accept 2         |   |

Fig. 26.

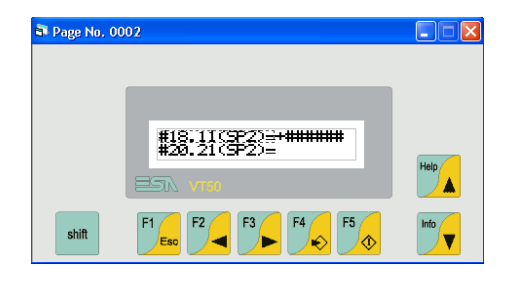

Fig. 27.

| 🖻 Numeric field                      | [?]                                     | × |
|--------------------------------------|-----------------------------------------|---|
| <u>G</u> eneral <u>M</u> ode Automat | tic Operation                           |   |
| Name PAGE_0002                       | 2-FIELD_0004                            |   |
| Variable selection                   |                                         |   |
| Source                               |                                         |   |
| Device                               |                                         |   |
| Variable                             |                                         |   |
| #20.21(SP2)                          | <u>N</u> ew <u>E</u> dit                |   |
| - Diselau                            |                                         |   |
| Leading zeros                        | Numeric format                          |   |
| Visible digits 7                     | Fixed point                             |   |
| Decimal digit                        |                                         |   |
| Format                               |                                         |   |
| Preview                              | +123456                                 |   |
|                                      | 120500                                  |   |
| J                                    |                                         |   |
|                                      |                                         |   |
|                                      | <u>Ok</u> <u>Cancel Accept</u> <u>?</u> |   |

Fig. 28.

3.25 Page No. 0002 will look like the one shown in Fig. 29.

| 🗗 Page No. 00 | 02        |      |
|---------------|-----------|------|
|               |           |      |
|               |           |      |
|               |           |      |
|               |           |      |
|               | ESA VIIIO | Help |
| shift         |           | Info |

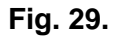

3.26 Similarly, proceed as before so as to create Page No. 0003, which will look like the one shown in Fig. 30.

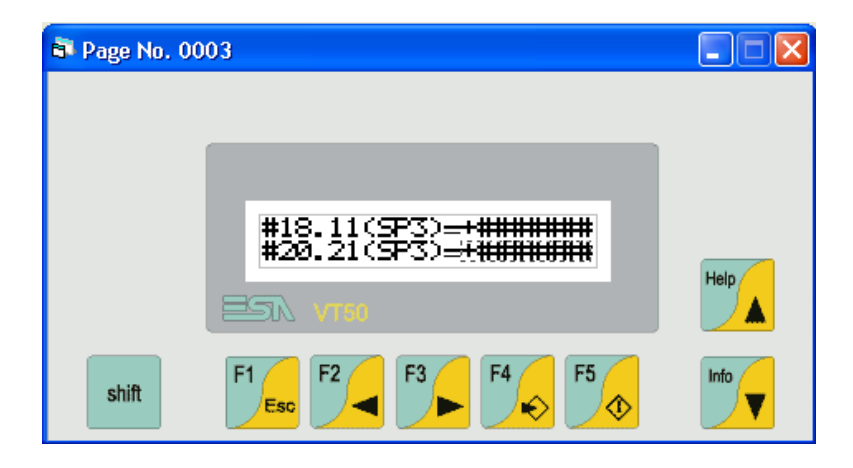

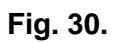

3.27 Close the Page No. 0003 window and then highlight the *Page sequences* option from the *Project components* window and double-click on it as shown in Fig 31.

| ₩ VT50 (Rev.2)_a                        |             |                |
|-----------------------------------------|-------------|----------------|
| Project Tools Configuration Wi          | ndow ?      |                |
| 🚠 📼 🖀 - 📍                               |             |                |
|                                         |             |                |
|                                         |             |                |
| Project components                      |             |                |
| Components                              | Object list |                |
| Variables<br>Pages                      |             | New            |
| Page sequences<br>Memory areas          |             | <u>D</u> elete |
| Information messages<br>Direct commands |             | Edit           |
| Text lists<br>Equations                 | momaton     | Сору           |
| Automatic operations                    |             |                |
|                                         |             |                |
|                                         |             |                |
|                                         |             |                |
|                                         |             | 2              |
|                                         |             |                |
| (60,7)-(40,7)                           |             | 0 +            |

Fig. 31.

3.28 When the *Project component: Sequences* window comes up, choose Page No. 0003 as a *Stop Page* as shown in Fig.32. Then click *OK*.

| 🖻 Project compon | ent: Sequences                 | ? 🛛           |
|------------------|--------------------------------|---------------|
| No. 1            |                                |               |
| Name SEQ         | _0001                          | Comment       |
| Pages            |                                |               |
| Start/Stop       | sequence O Rar                 | idom sequence |
|                  |                                |               |
| Start page       | Page No. 0001                  | •             |
|                  |                                |               |
| Stop page        | Page No. 0001                  | •             |
|                  | Page No. 0001                  |               |
|                  | Page No. 0002<br>Page No. 0003 |               |
| <u>0</u> k       | <u>C</u> ancel Acce            | pt <u>?</u>   |

Fig. 32.

3.29 Click on the *Compile project* button from the main menu as shown in Fig. 33.

| ₩ VT50 (Rev.2)_a                                                                                                    |                |
|----------------------------------------------------------------------------------------------------|----------------|
| Project Tools Configuration Window ?                                                                                                    |                |
| Compile project                                                                                                    |                |
| Project components                                                                                                    |                |
| Components                                                                                                    |                |
| Variables SEQ_0001                                                                                                    | New            |
| Page sequences<br>Memory areas<br>Exchance areas                                                                                                    | <u>D</u> elete |
| Information messages                                                                                                    | <u>E</u> dit   |
| Text lists File of the second second | Сору           |
|                                                                                                    | 2              |
| Compile current project [□ X = 95, Y =                                                                                                    | 0 +            |

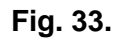

3.30 Before compiling make sure you save your project. See Fig. 34.

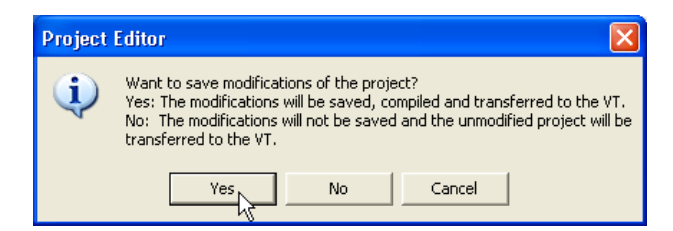

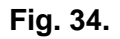

3.31 On the *PROJECT COMPILER* window, click on *Compile* as shown in Fig. 35.

| PROJECT COMPILE              | R               |                   |                     |  |
|------------------------------|-----------------|-------------------|---------------------|--|
| Stop<br>first step incorrect | C <u>N</u> ever | ⊂ <u>A</u> fter   | 1 incorrect step(s) |  |
| Status messages              |                 |                   |                     |  |
|                              |                 |                   |                     |  |
|                              |                 |                   |                     |  |
|                              |                 |                   |                     |  |
| [                            |                 |                   |                     |  |
| <u> </u>                     | iompile         | itop <u>S</u> ave | <u><u> </u></u>     |  |

Fig. 35.

3.32 When the compilation process is finished, click on *Exit* as shown in Fig 36.

|   | PROJECT COMPILER                                                                                                    | X |
|---|----------------------------------------------------------------------------------------------------|---|
|   | -Stop<br>☞ first step incorrect C Never C After 1 incorrect step(s)<br>☞ Display warnings                                                                                                    |   |
|   | - Status messages                                                                                                    |   |
|   | COMPILING EQUATIONS<br>COMPILING AUTOMATIC OPERATIONS<br>COMPILING AUTOMATIC OPERATIONS VARIABLE GROUPS<br>COMPILING TIMERS<br>COMPILATION OF PROTOCOL FRAMES<br>COMPILING HEADER POINTERS<br>COMPILING FINAL CRC VALUE |   |
|   | Total text memory 262144 Byte, Used 1190 Byte (0.453949%), Free 260954 Byte (99.546051%)<br>ERRORS: 0<br>WARNINGS: 0<br>COMPILATION TERMINATED                                                                          |   |
| L | Compile Stop Save Exit                                                                                                    |   |

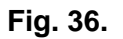

3.33 After the project is compiled, it needs to be downloaded to the HMI. To do that click on the *Download project* icon from the main menu as shown in Fig. 37.

| 📱 VT50 (Rev.2)_a                                   |                |
|----------------------------------------------------|----------------|
| Project Tools Configuration Window ?<br>           |                |
| Download project                                   |                |
| Project components                                 |                |
| Components Object list                             |                |
| Variables SEU_0001<br>Pages                        | New            |
| Page sequences<br>Memory areas<br>Evolutions areas | <u>D</u> elete |
| Direct commands                                    | <u>E</u> dit   |
| Text lists Pages 1–3                               | Сору           |
| Automatic operations                               | 2              |
| P<br>Download current project □ □ × = 95, Y =      | 0 +            |

Fig. 37.

- 3.34 Before downloading the program, make sure the HMI is powered down. Also, connect the VT 50 terminal from the MSP port (DB25 standard connector) to the PC serial port using a standard serial cable. For pin-out information consult the Appendix at the end of this document.
- 3.35 Before powering it up hold the F5 key from the keypad.
- 3.36 Power the VT50 unit up while keeping the F5 key pressed.
- 3.37 The VT50 goes into a booting sequence mode and then asks for the download method. F1=MODEM F2=PC.
- 3.38 Press F2 (downloading via PC).
- 3.39 A message on the display will appear saying "WAIT LOCAL CONNECT".
- 3.40 Back in the VTWIN software, make sure than the *Port number* and the *Bit rate* are set accordingly on the PC side and then click *OK*\*. See Fig. 38.

| E DOWNLOADER  |                  |                                     |   |           |             |     |
|---------------|------------------|-------------------------------------|---|-----------|-------------|-----|
| Serial line   | Port:            | Serial COM1                         | • | Bit rate: | 19200       | •   |
| Update operat | ing unit program | □ Update operating unit<br>firmware |   |           |             |     |
|               |                  |                                     |   |           | <u>C</u> an | cel |

#### Fig. 38.

(\*) Note: Make sure that the unit has the most updated firmware.

3.41 The *DOWNLOADER* window will appear temporarily and when the download is completed it will disappear. See Fig. 39.

| 🛥 DOWNLOADER    |         |                |            |  |  |
|-----------------|---------|----------------|------------|--|--|
| Terminal model  | VT50 V1 | 512K Flash     |            |  |  |
| Boot version    | 2.1     | Boot date      | 28-03-2003 |  |  |
| Sending project |         |                |            |  |  |
|                 |         | 43 %           |            |  |  |
|                 |         |                |            |  |  |
|                 |         | <u>C</u> ancel | l≽         |  |  |

Fig. 39.

3.42 Once the project is downloaded into the VT50 unit, providing the Unidrive SP and the SM-Applications have been properly configured, and the appropriate communications cable is used (see appendix), the different drive parameters could be monitored from the HMI screen.

**Note 1**: PLC registers (menus 70 to 75) on the SM-Applications can also be accessed using the FC64: RS485 to CTNet routing protocol.

**Note 2:** PLC registers from a local SM-Applications can be accessed by setting CTNet Address No. to "0" only in the VTWIN configuration software. (A local SM-Applications is one SM-Applications fitted in on one of the slots of the Unidrive SP that works as a "routing drive"). Parameter xx.23 in the Unidrive SP that acts as a "routing drive" must contain a valid CTNet node address (non equal to 0) at all times.

## **Appendix: Pin-Outs**

a) Communications lead pin-out between the VT50 and the Unidrive SP

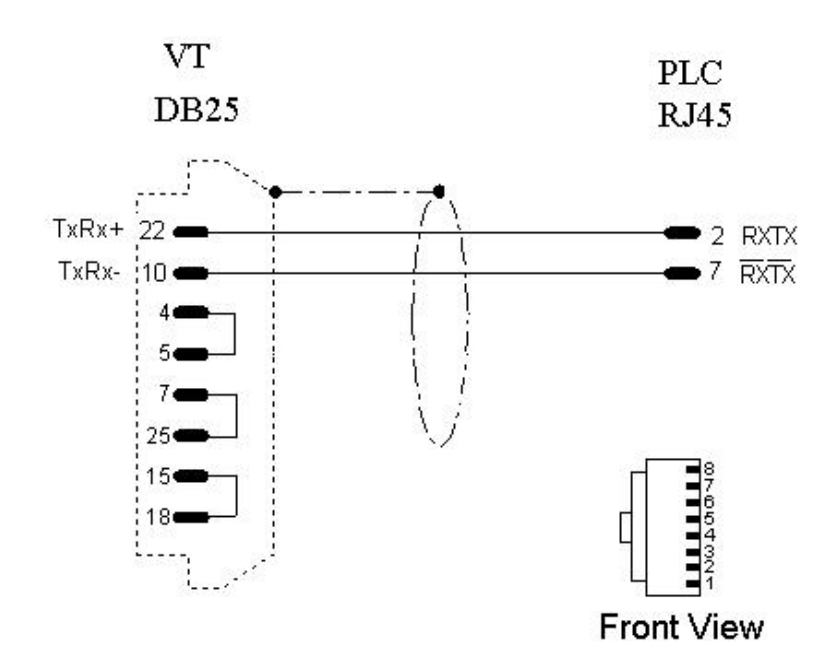

Fig. 40. Pin-out between the MSP port of VT50 unit and the RJ45 port of Unidrive SP

### b) Configuration lead pin-out between the PC and the VT50

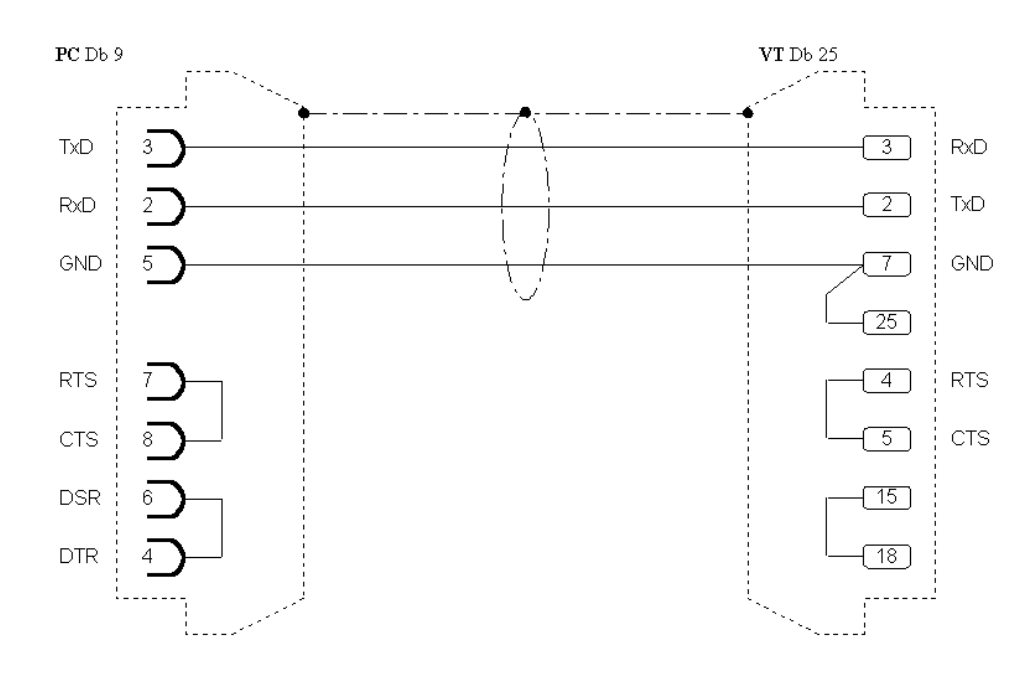

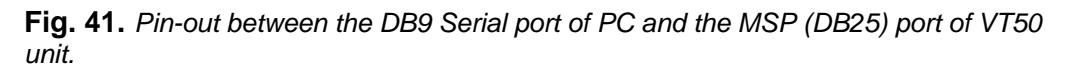